## Pix Orga

## 1) Créer une campagne de test

| Connectez-vous à Pix Orga puis cliqu<br>campagne »                                                                                                    | ez sur « Campagnes », « Créer une                                                                                    |
|----------------------------------------------------------------------------------------------------|----------------------------------------------------------------------------------------------------|
| Création d'une campagne<br>Nom de la campagne<br>Parcours de rentrée 53 ←<br>Quel est l'objectif de votre campagne ?<br>() Évaluer les participants<br>Collecter les profils Pix des participants                                                      | Saisir ici le nom de votre<br>campagne (pour pouvoir la<br>retrouver parmi les autres<br>campagnes dans Pix Orga)    |
| Que souhaitez-vous tester ?          Parcours de rentrée 5e       ✓         Si vous souhaitez avoir plus d'information, consultez la documentation correspondante.         Souhaitez-vous demander un identifiant ?         Ío         Non         Oui | Cliquez ici pour sélectionner<br>le parcours à tester dans le<br>menu déroulant                                      |
| Titre du parcours Parcours de rentrée 53 ←  Texte de la page d'accueil  Découvrez Pix en suivant ce parcours ←                                                                                                    | Saisir ici le titre du parcours<br>pour les élèves<br>Saisir un texte pour<br>présenter votre parcours aux<br>élèves |
| Annuler Créer la campagne                                                                                                    |                                                                                                    |

| ← Découverte de PIX                             | DSWRFG832 Participants Profils reçus<br>174 16                                                                            |
|-------------------------------------------------|----------------------------------------------------------------------------------------------------|
| Détails Participants (174) Résultats collectifs | Analyse Exorter les résultats (.csv)                                                                                      |
| Profil cible<br>Découverte de Pix - Collège     | Lienos et<br>https://app.pix.fr/tee-get-res/DSWRFG832                                                                     |
| Titre du parcours<br>Découverte de PIX          |                                                                                                    |
| Texte de la page d'accueil                      | Transmettez ce code à vos élèves                                                                                          |
| Modifier Archiver                               | pour qu'ils puissent effectuer le<br>parcours sous leur session Pix ( <b>Ne</b><br><b>pas leur transmettre le lien</b> ). |

## 2) Visualisez la progression de vos élèves

Dans l'onglet « participants » vous pouvez contrôler les élèves qui se sont connectés et visualiser leur progression.

| <ul> <li>← Découverte de PIX</li> </ul>                                                                   |                         | <sup>Code</sup><br>DSWRFG832     | Participants<br>174 | Profils reçus<br>16 |
|----------------------------------------------------------------------------------------------------|-------------------------|----------------------------------|---------------------|---------------------|
| Détails Participants (174) Résul                                                                          | tats collectifs Analyse |                                  | Exporter les rés    | ultats (.csv)       |
| Nom                                                                                                    | Prénom                  | Résultats                        |                     |                     |
| ARGOUARC'H                                                                                                | Margot                  | ☑ En cours de te                 | est                 |                     |
| ARNIAUD                                                                                                   | Jade                    | En cours de te                   | est                 |                     |
| ASTIER                                                                                                    | Lilou                   | 73%                              |                     |                     |
| ← Découverte de PIX                                                                                       |                         | En double cliquant sur un élève, |                     |                     |
|                                                                                                    | V                       | visualisez ses résul             | tats par            |                     |
|                                                                                                    | Lilou ASTIER            | compétence                       |                     |                     |
| Commencé le         Avancement         Envoyé le           06 mars 2020         100%         09 mars 2020 |                         | 16 / 22 ACQUIS                   | 73%                 |                     |
| Résultats Analyse                                                                                         |                         |                                  |                     |                     |
| Compétences (7)                                                                                           | Résultats               | Acquis validés                   | Acquis<br>évalués   |                     |
| Mener une recherche et une veille d'information                                                           | 0%                      | 0                                | 3                   |                     |
| Gérer des données                                                                                         |                         | <b>100%</b><br>3                 | 3                   |                     |
| Traiter des données                                                                                       |                         | 4                                | 4                   |                     |
| Partager et publier                                                                                       | 50%                     | 2                                | 4                   |                     |
| Développer des documents textuels                                                                         |                         | 100%                             | 3                   |                     |
| Adapter les documents à leur finalité                                                                     | 50%                     | 1                                | 2                   |                     |
| Sécuriser l'environnement numérique                                                                       |                         | 100% 3                           | 3                   |                     |

2

**3) Créer une campagne de collecte de profil** (permet de publier les résultats de vos élèves afin de faire un point sur leur progression avec eux et leurs parents).

Connectez-vous à Pix Orga puis cliquez sur « Campagnes », « Créer une campagne »

| Création d'une campagne                                                                                                    |                                                                                                    |
|----------------------------------------------------------------------------------------------------|----------------------------------------------------------------------------------------------------|
| Nom de la campagne                                                                                                    | Saisir ici « Callasta da profil »                                                                        |
| Collecte de profil 53 18-10-20 <                                                                                                    |                                                                                                    |
|                                                                                                    |                                                                                                    |
| Quel est l'objectif de votre campagne ?                                                                                                    |                                                                                                    |
|                                                                                                    |                                                                                                    |
| Collecter les profils Pix des participants                                                                                                    |                                                                                                    |
| Souhaitez-vous demander un identifiant ?                                                                                                    |                                                                                                    |
| Non                                                                                                    |                                                                                                    |
| Oui                                                                                                    |                                                                                                    |
|                                                                                                    |                                                                                                    |
| Texte de la page d'accueil                                                                                                    |                                                                                                    |
| La collecte de profil permet de faire le point sur<br>votre progression <u>Pix</u> (Progression au cours des<br>campagnes <u>Pix</u> proposées par les enseignants et en<br>autonomie).              | expliquer la collecte de profi<br>à vos élèves.                                                          |
| Annuler Créer la campagne                                                                                                    |                                                                                                    |
| ← Collecte de profil 53 18-10-20 (                                                                                                    | DGGUYV915                                                                                                |
| Détails Participants (0)                                                                                                    | Exporter les résultats (.csv)                                                                            |
|                                                                                                    |                                                                                                    |
| Lien direct https://app.niv fr/campagnes/PCGUYV915                                                                                                    |                                                                                                    |
| Texte de la page d'accueil<br>La collecte de profil permet de faire le point sur votre progression Pix<br>(Progression au cours des campagnes Pix proposées par les enseignants et en<br>autonomie). | Transmettez ce code à vos élèves<br>pour qu'ils puissent valider la<br>collecte de leur profil sous leur |
| Modifier Archiver t                                                                                                    | session Pix ( <b>Ne pas leur</b><br>t <b>ransmettre le lien</b> ).                                       |

1) Modifier ou archiver une campagne

Vous pouvez modifier une campagne (que ce soit une campagne de test ou de collecte de profil.

En revanche, il est impossible de supprimer une campagne : dans ce cas, il vous faudra l'archiver.

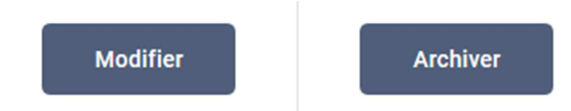